## Linking Tax Profiles to Postal Codes

Last Modified on 11/01/2024 2:17 pm EDT

This guide explains how to link tax profiles to specific postal codes. It is intended for system administrators.

- 1. Navigate from Main Menu > System Admin > Postal Codes.
- 2. Use the <u>Quick Search bar (http://aace6.knowledgeowl.com/help/using-the-quick-search-bar)</u> to find the desired postal codes or click **Show All**.
- 3. Click Edit > Update Tax Profile for List.

| • • • Postal Codes |              |   |                 |        |       |         |             |   |               |                               |                  |                             | ۵                                   |    |      |
|--------------------|--------------|---|-----------------|--------|-------|---------|-------------|---|---------------|-------------------------------|------------------|-----------------------------|-------------------------------------|----|------|
|                    |              |   |                 |        |       |         |             |   |               |                               | Edit             | ns 🖈                        |                                     |    |      |
|                    |              |   |                 |        |       |         |             |   |               | Update Postal Format for List |                  |                             |                                     |    |      |
|                    | Postal Codes |   |                 |        |       |         |             |   |               |                               |                  | Update Tax Profile for List |                                     |    |      |
| e                  |              |   |                 |        |       |         |             |   |               |                               |                  |                             | Update Sales Rep for List           | a  | -    |
| -                  | Postal Code  |   | City            | County | State | Country | Country Cod | e | Postal Format | Tax                           | Profile Sales Re | p .                         | Update Account Manager for List     |    |      |
|                    | 99501        | * | Anchorage       |        | AK    | USA     | US          | > | American      | > 00S                         |                  |                             | Update County for List              | F  | -    |
|                    | 99502        | * | Anchorage       |        | AK    | USA     | US          | > | American      | > 005                         |                  |                             | Update State for List               | Ŧ  | -    |
|                    | 99503        | * | Anchorage       |        | AK    | USA     | US          | > | American      | > 005                         |                  |                             | Update Country for List             | Ŧ  | -    |
|                    | 99504        | * | Anchorage       |        | AK    | USA     | US          | > | American      | > 005                         |                  |                             | Update Country Code for List        | Ŧ  | -    |
|                    | 99505        | * | Fort Richardson |        | AK    | USA     | US          | > | American      | > 005                         |                  |                             |                                     | FR | -    |
|                    | 99506        | * | Elmendorf Afb   |        | AK    | USA     | US          | > | American      | > 005                         |                  |                             | Update City to Proper Case for List | R  | - 15 |

- 4. At the confirmation dialog box, click **Select**.
- 5. Click the tax profile you want to associate with the selected postal codes.

Note: aACE will automatically update and return to the list view.

| Tax Profile    | Abbr | Start Date | End Date | Default  | Use      | EU | Status |  |
|----------------|------|------------|----------|----------|----------|----|--------|--|
| Profiles       |      |            |          | Selected | Profiles |    |        |  |
| Name           |      | Abbr       |          | Name     |          |    |        |  |
| California     |      | CA         | ^        | AvaTax   |          |    |        |  |
| New York       |      | NY2022     |          |          |          |    |        |  |
| New York City  |      | NYC        |          |          |          |    |        |  |
| New York State |      | NYS        |          |          |          |    |        |  |
| Out of State   |      | OUT        |          |          |          |    |        |  |
| Use Tax        |      | USE        |          |          |          |    |        |  |
|                |      |            |          |          |          |    |        |  |
|                |      |            |          |          |          |    |        |  |
|                |      |            |          |          |          |    |        |  |
|                |      |            |          |          |          |    |        |  |
|                |      |            |          |          |          |    |        |  |
|                |      |            |          |          |          |    |        |  |
|                |      |            |          |          |          |    |        |  |
|                |      |            |          |          |          |    |        |  |
|                |      |            | ~        |          |          |    |        |  |